## Windows 10 新增輸入法

1.點選「開始」的「**設定」**。

- 2.點選「時間與語言」。
- 3.點選「語言」。
- 4.點選「中文 (台灣)」。。
- 5.點選「選項」。
- 6.點選「新增鍵盤」。
- 7.選擇「微軟倉頡」。

8.已經新增倉頡輸入法,如下圖所示,關閉「中文 (台灣)」的「設定」視窗。